#### CONTENTS

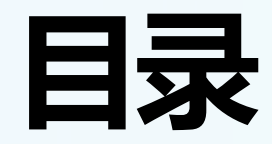

用户注册 User registration

01

02 充值教程 Recharge Tutorial

03 API申请 API Application 04 API绑定 API binding

# 01

## 用户注册

User registration

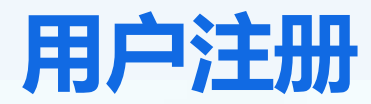

用户注册

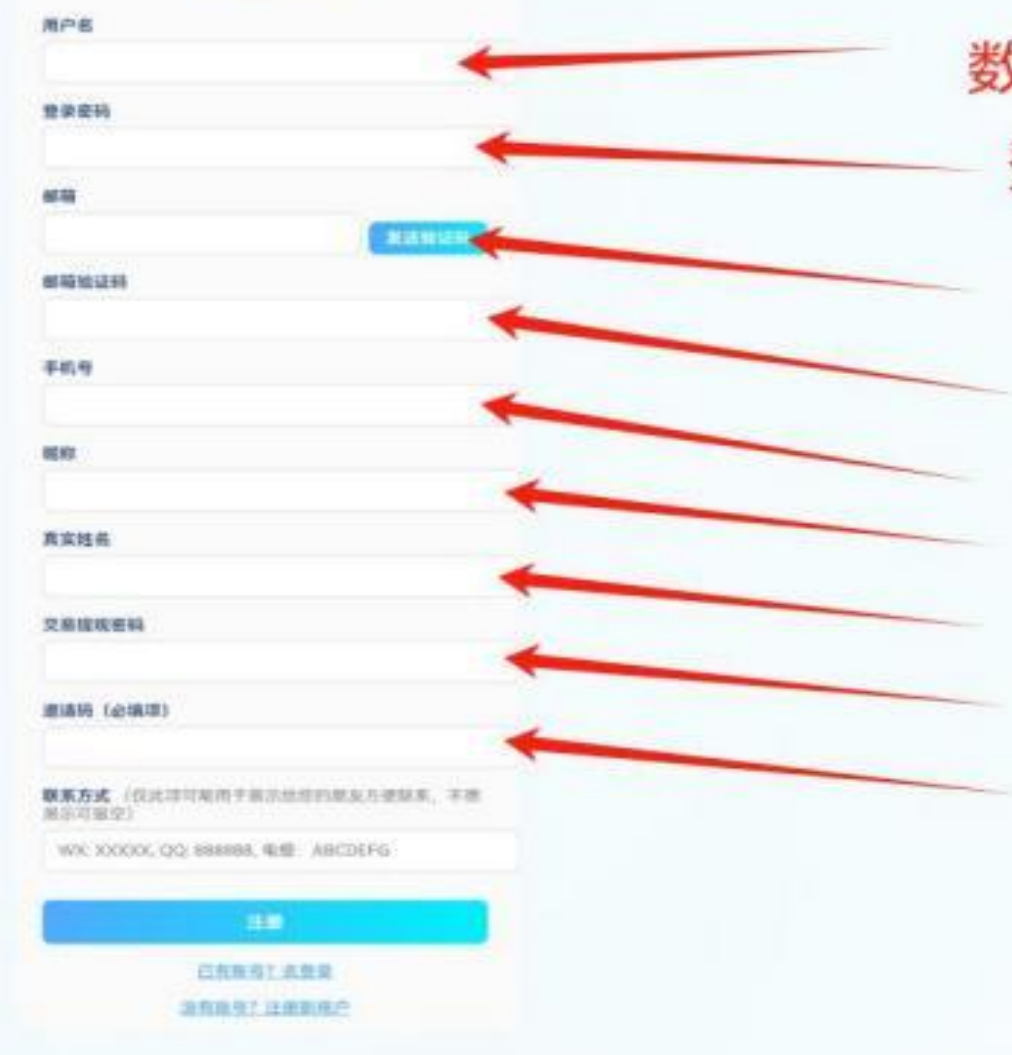

| 字或者字母,用于登录账号       |
|--------------------|
| 登录密码,建议数字+字母       |
| 邮箱                 |
| 验证码                |
| 手机 号码              |
| 昵称                 |
| 姓名                 |
| 提现密码               |
| 邀请码,或者直接邀请链接注册,必填项 |

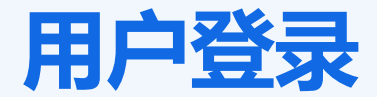

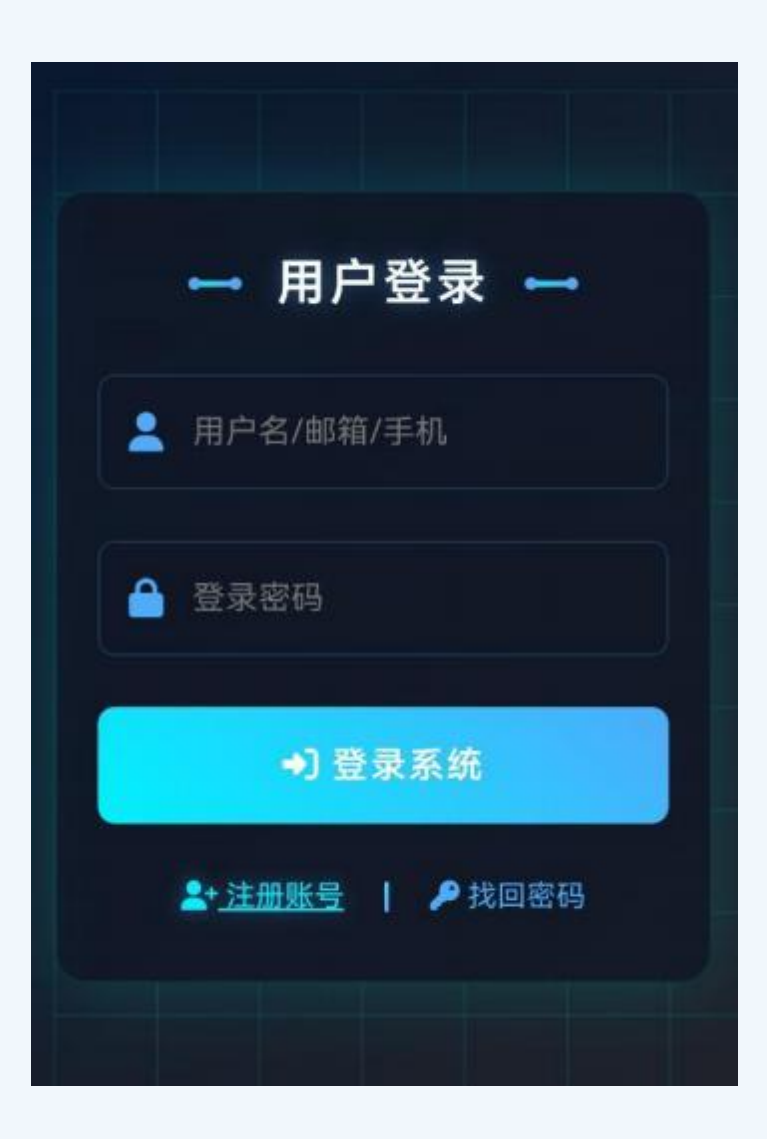

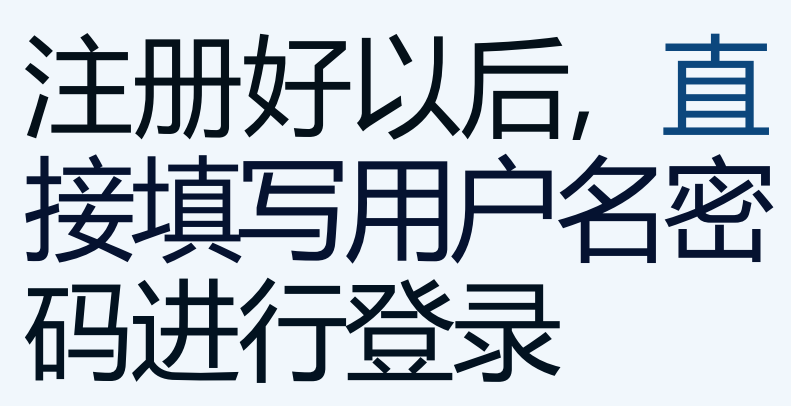

After successful registration, directly enteryourusername and password to login

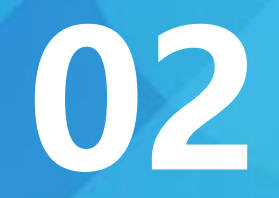

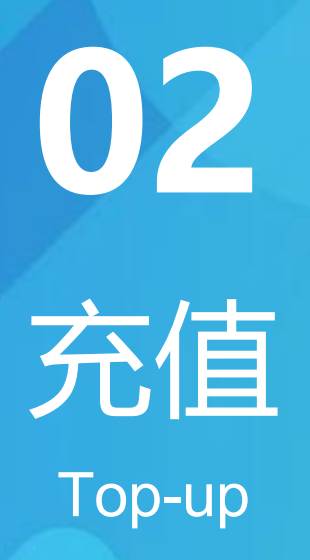

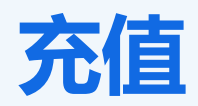

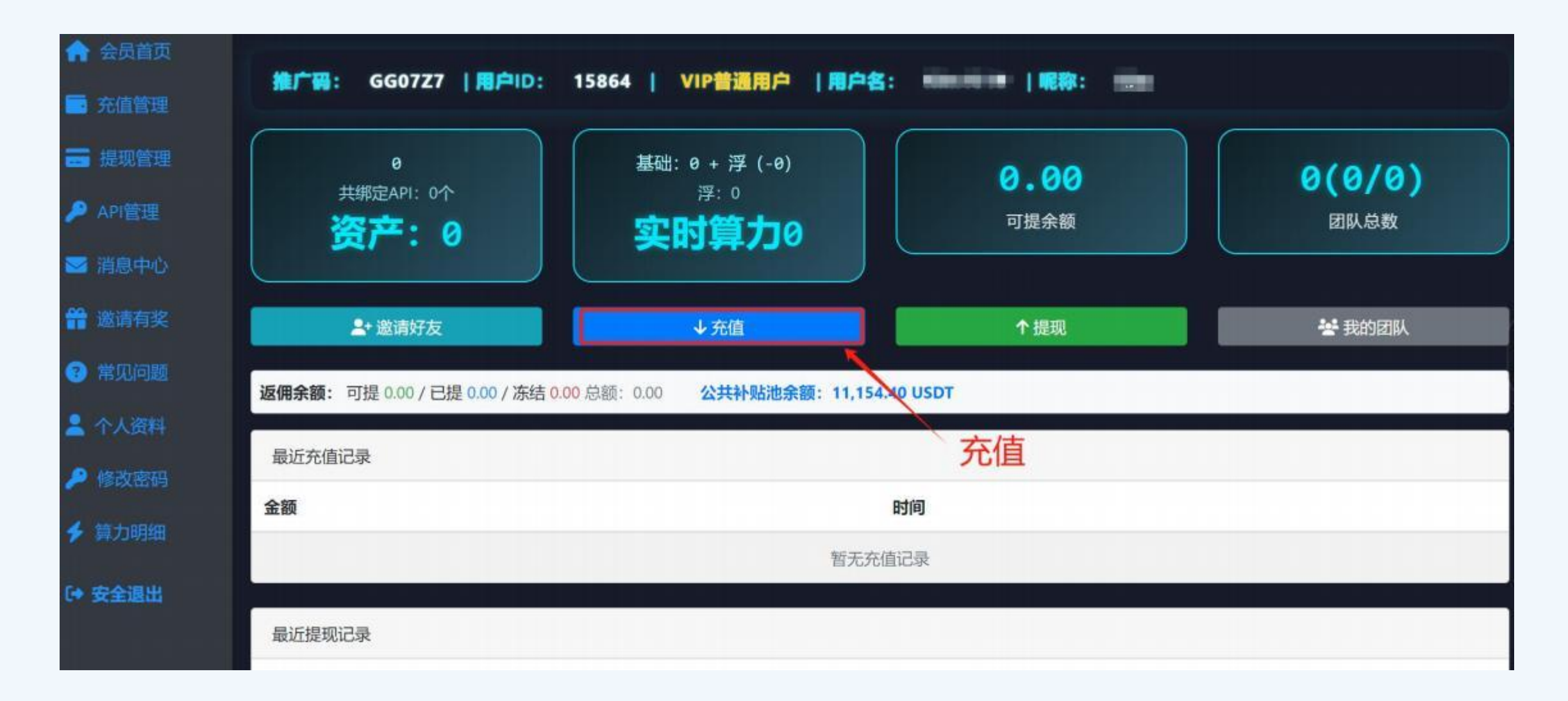

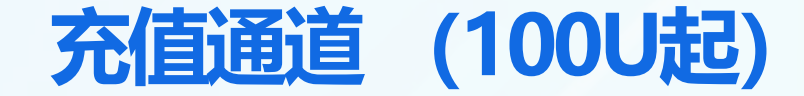

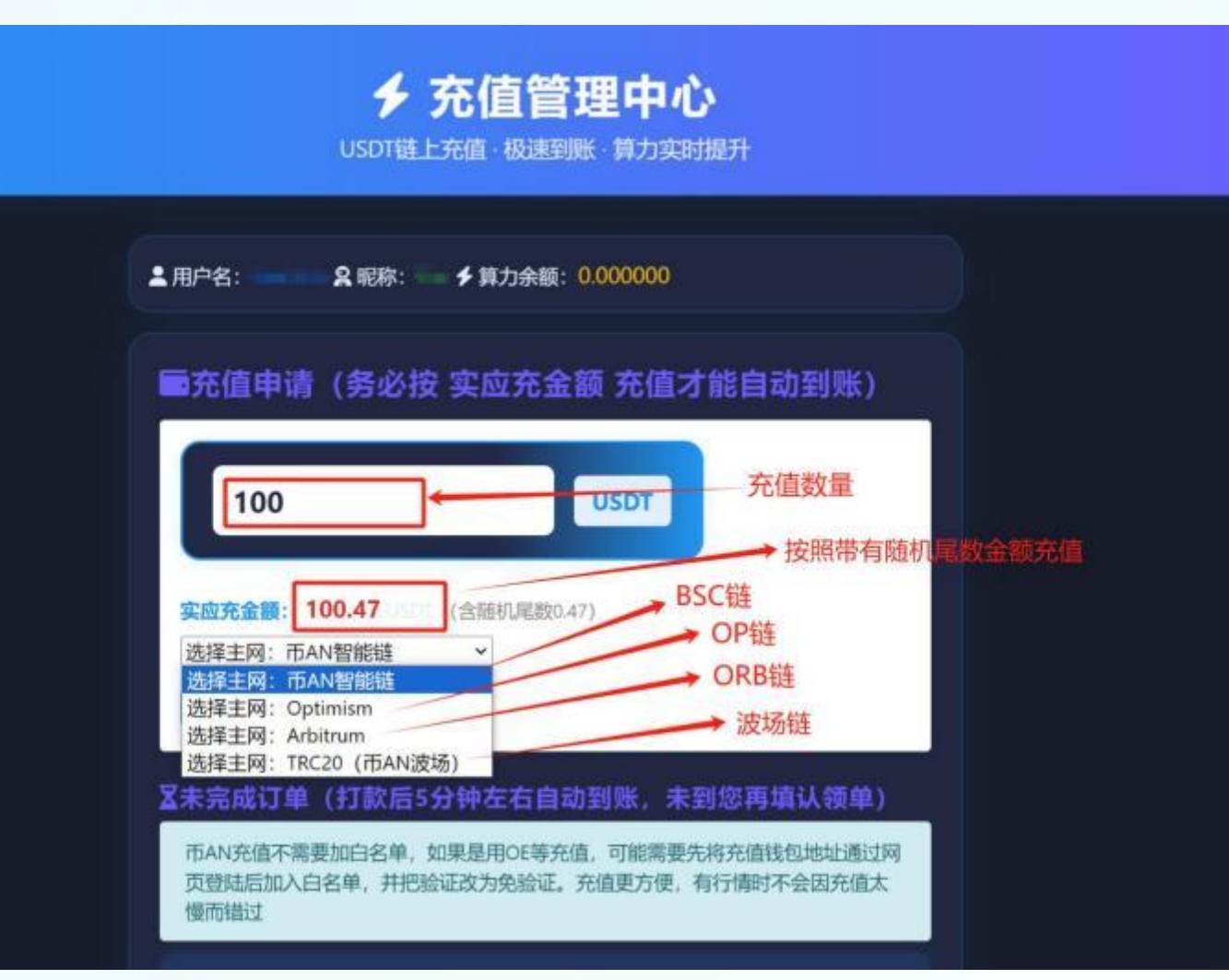

注意:带有随机 尾数的金额为实 际到账金额,如 果数据订单不匹 配可能不会及时 入账

Note: Amounts with random suffixes represent the actual credited amount. If the data order does not match, the funds may not be credited promptly.

## 03

### API申请

**API** Application

API申请(以OE为例)

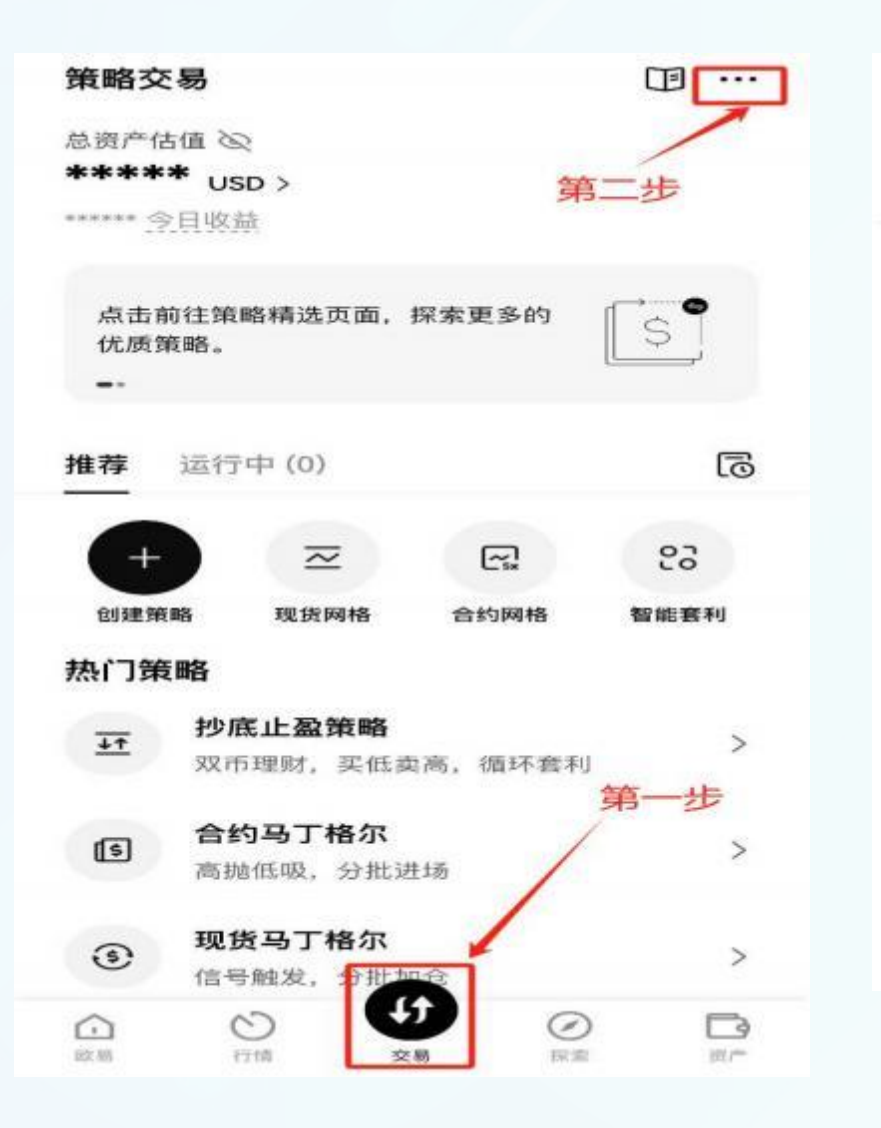

| <     |          | 交易设置 |       |   |
|-------|----------|------|-------|---|
| 交易模式  | 偏好       | 布局   |       |   |
| 账户模式  |          |      | 合约模式  | > |
| 仓位模式  |          |      | 双向持仓  | > |
| 合约交易单 | 位        |      | /     | > |
| 期权交易单 | 位        | /    |       | > |
| 稳定币偏好 | <u>r</u> | 第三步  | USDT  | > |
| 现货成本价 | 类型       |      | 平均成本价 | > |

注意: 在绑定API 之前请先确保自 己交易所的合约 交易账户里至少 有1000U

Note: Before binding the API, please ensure that there are at least 1000U in your exchange's contract trading account.

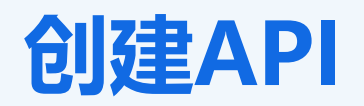

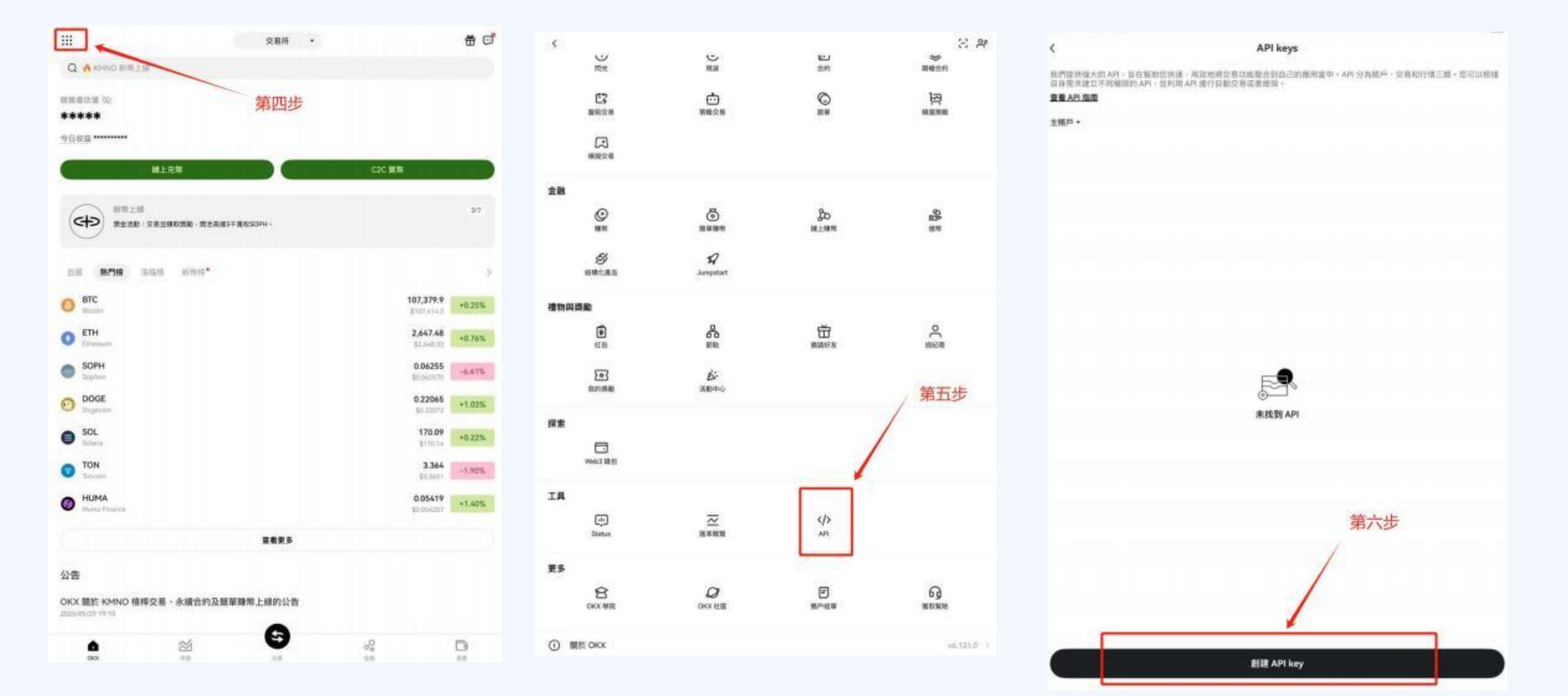

### 创建API

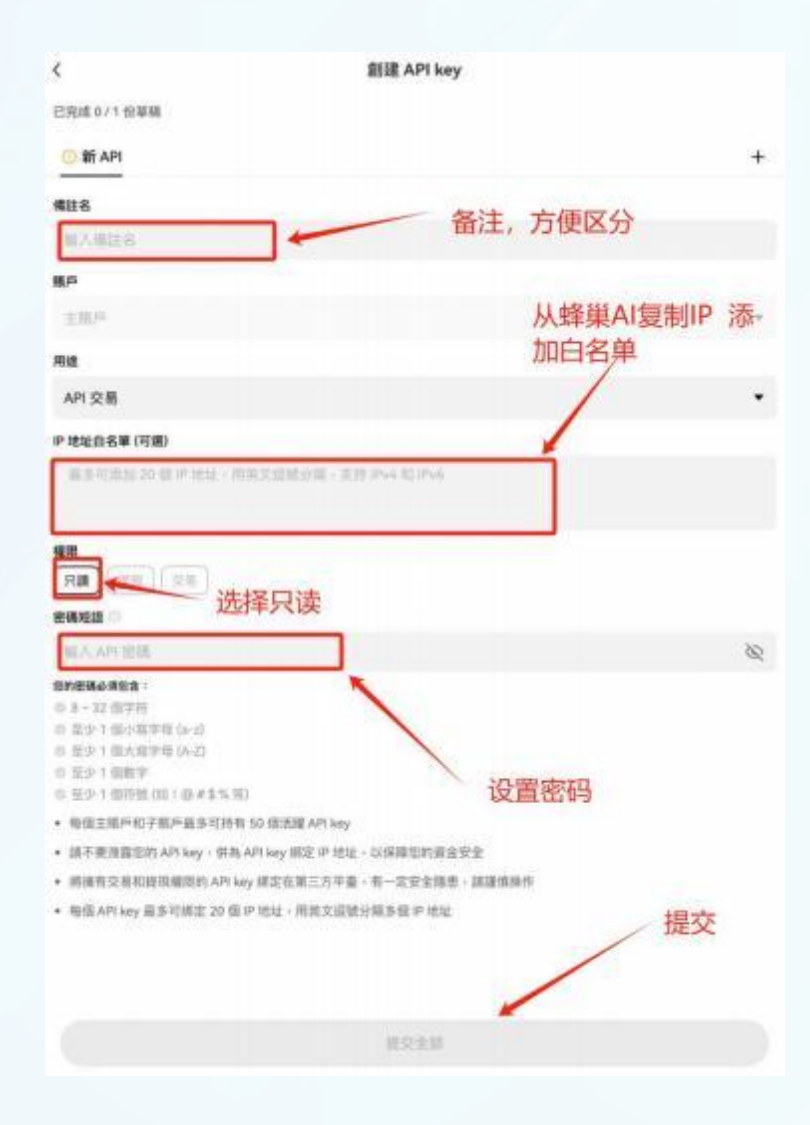

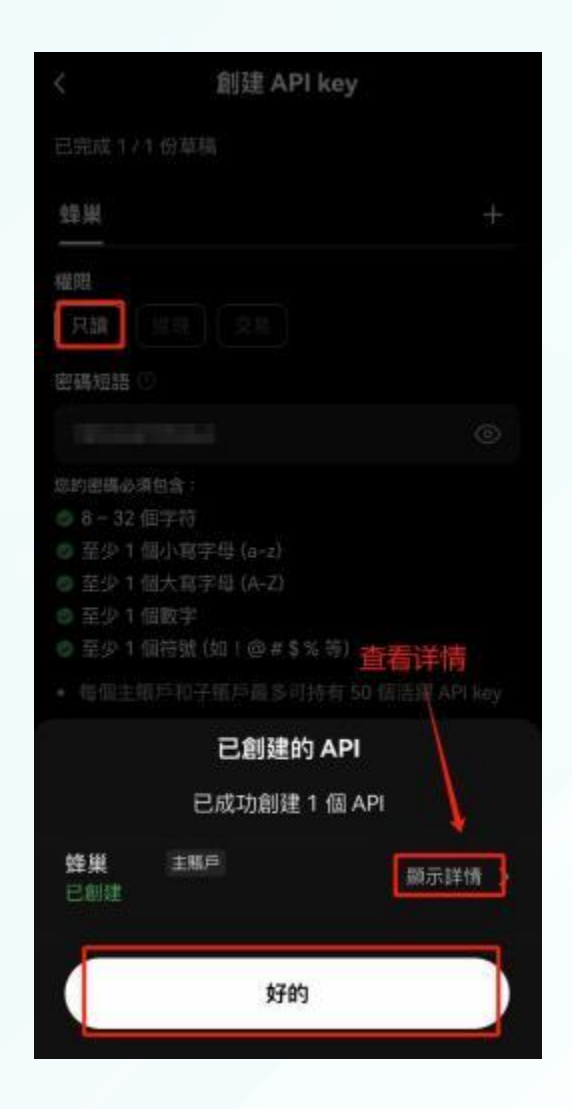

IP地址白名单要在蜂巢AI量 化里复制过来,权限里把交 易和只读都选上,然后填写 密码短语,最后点提交全部 The IP address whitelist needs to be copied over in Hive AI Quant. In the permissions section, select both trading and read-only options, then fill in the passphrase, and finally click submit all

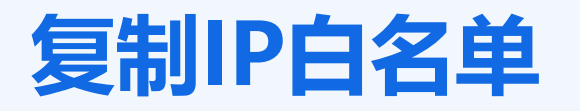

職认并提交保存

| 否 (享受公共池补贴、适合没交易经验的新年)                  |                                                                                       |
|-----------------------------------------|---------------------------------------------------------------------------------------|
| 资料"最"后可自定义第略参数,选择"否"财使用系统数从参数并享受补贴。     |                                                                                       |
| - Jitapi                                |                                                                                       |
| API Key                                 | API Key                                                                               |
| API Secret                              | API Secret                                                                            |
| API <mark>密码/Passphrase</mark> (坦OKX必编) | API密码/Passphrase (加OKX经编)                                                             |
| 验证只读API                                 | 協議交易API  IP白名単(清复制到交-易-所API设置、注意只有交易API才要设  マーロークロークロークロークロークロークロークロークロークロークロークロークローク |
|                                         | 27.235.79,156.227.235.143,156.227.235.249,156.227.236.74,156.                         |
|                                         |                                                                                       |
| 屋否注册在官方推荐人ID名下                          | 次只能复制一个不包括图号,而有些可以直接一键全部复制                                                            |

#### 复制IP白名单 Copy IP whitelist

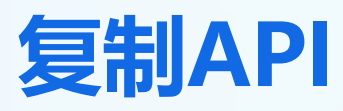

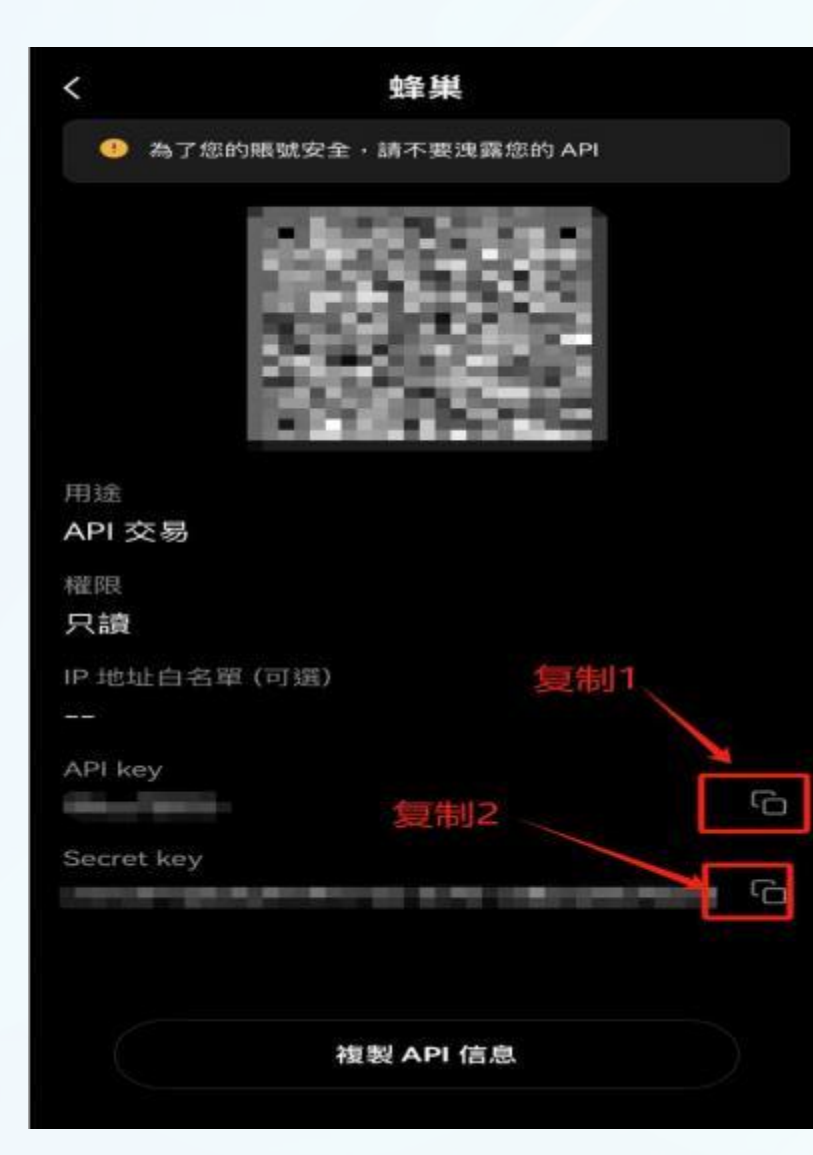

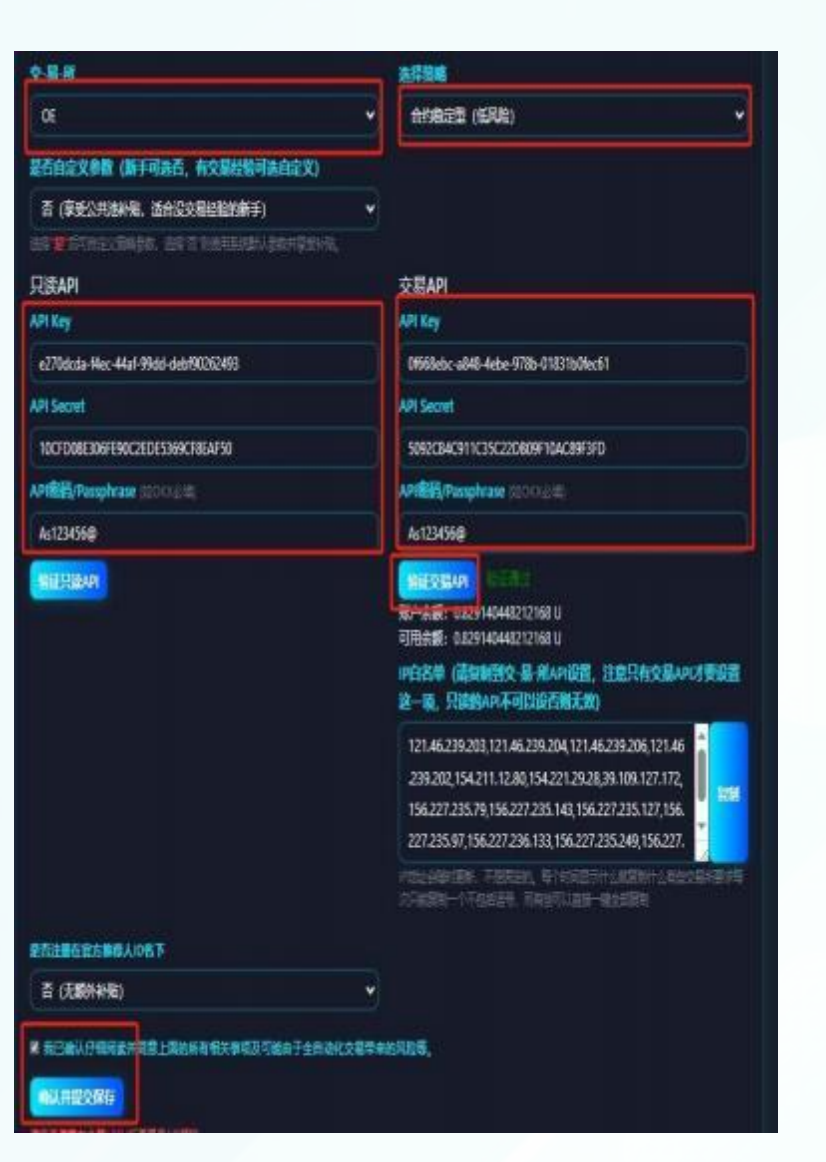

点创建API key(注意这里 要创建两次API,一个是只 读, 一个是交易+只读) 备用名里填写只读, 密码 短语里输入新的API密码, 然后点提交 Click Create API key (Note that you need to create two APIs here, one for read-only and one for trading + read-only). Fill in "read-only" under the alias field, enter a new API password in the passphrase field, and then click Submit.

# 04

## API绑定

API binding

### 提交API

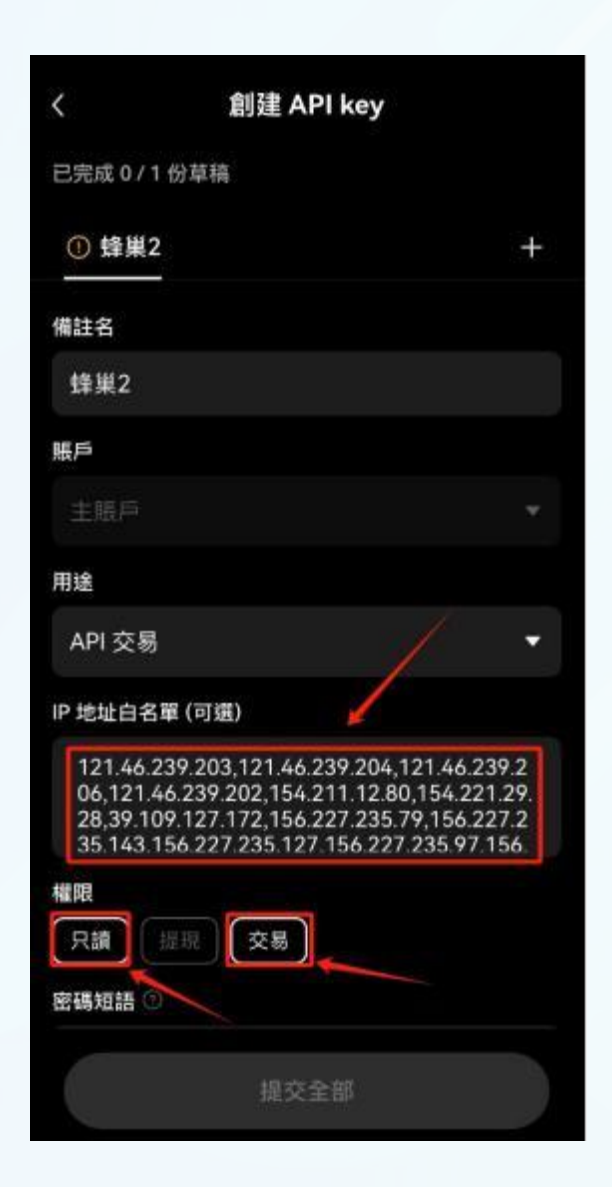

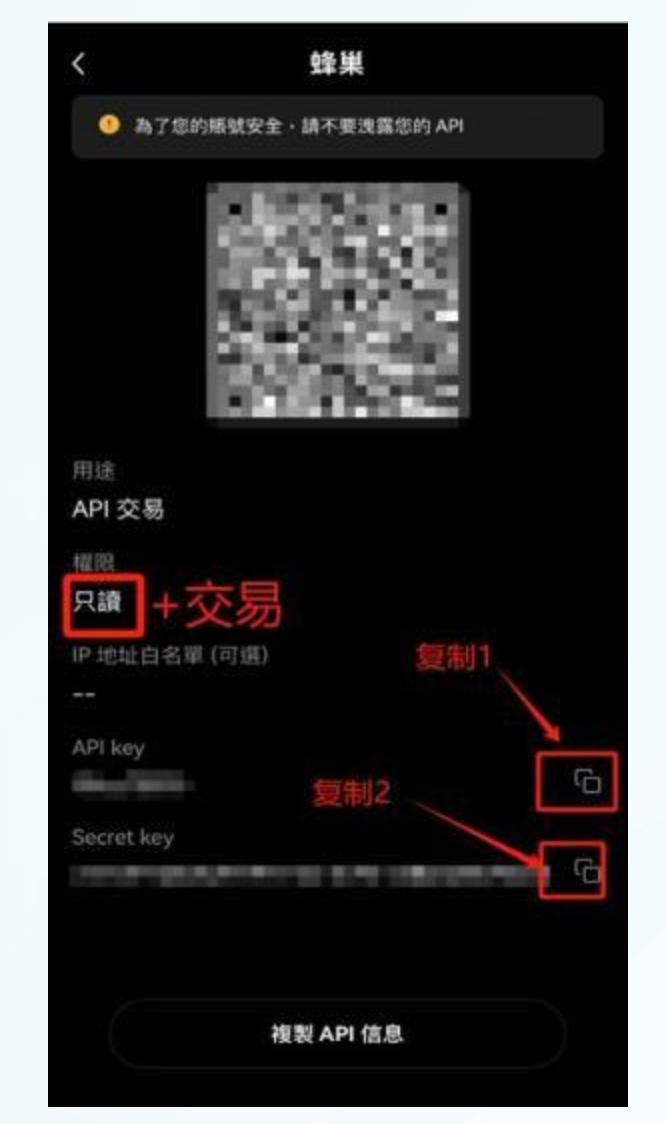

在显示详情里把API key和Secret key 复制粘贴到蜂巢AI量化里,在填写API 密码并验证交易API,最后在确认并提 交保存

In the display details, copy and paste the API key and Secret key into Hive AI Quant, fill in the API password and verify the trading API, and finally confirm, submit, and save

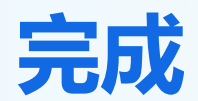

| 交易所                                        | - | 选择策略                                                                                                    |
|--------------------------------------------|---|----------------------------------------------------------------------------------------------------|
| OE                                         | • | 合约卷定型(低风险) 🗸 🗸                                                                                                    |
| 是否自定义参数(新于可选否,有交易经验可选自定义)                  | ٢ |                                                                                                    |
| 否 (享受公共池补贴,适合没交易经验的新手)                     | ~ |                                                                                                    |
| 88 <b>章</b> 百可自由义派韩参校,选择 音 和使用新庆载从参数共享是针称。 |   |                                                                                                    |
| 귀读API                                      |   | 交易API                                                                                                    |
| NPI Key                                    |   | API Key                                                                                                    |
| e270dcda-f4ec-44af-99dd-debf90262493       |   | 0f668ebc-a848-4ebe-978b-01831b0fec61                                                                                                    |
| IPI Secret                                 |   | API Secret                                                                                                    |
| 10CFD08E306FE90C2EDE5369CF8EAF50           |   | 5092C84C911C35C22D809F10AC89F3FD                                                                                                    |
| APIEE/Passphrase @OOIX@IA                  |   | API <b>teri</b> /Passphrase (300KA)#(                                                                                                    |
| As123456@                                  |   | As123456@                                                                                                    |
| NG UE-TEECAPI                              |   | 第1153 第491<br>第十余章: 0829 140448212168 U<br>可用余章: 0829 140448212168 U<br>IP白名单 (清复制到文-易-所API设置,注意只有交易API才要设置<br>这一项,只读的API不可以设合别无效)                                                                                       |
|                                            |   | 121.46.239.203,121.46.239.204,121.46.239.206,121.46<br>239.202,154.211.12.80,154.221.29.28,39.109.127.172,<br>156.227.235.79,156.227.235.143,156.227.235.127,156.<br>227.235.97,156.227.236.133,156.227.235.249,156.227. |
|                                            |   | PRELABRIER、不是自己的、母子の同時間からの思想がいたのなな最近要求年<br>次月は現明一个不られは号、市場世界に宣告一種主般説明                                                                                                    |
|                                            |   |                                                                                                    |

#### 这里就是填写的全过程,最后等待系 统审核通过后就可以开启我们的蜂巢AI 量化之旅了!

This is the complete process of filling out the form. Once the system review is approved, we can embark on our Hive AI quantitative journey

### THE END **訪訪**如看